## **USER'S GUIDE**

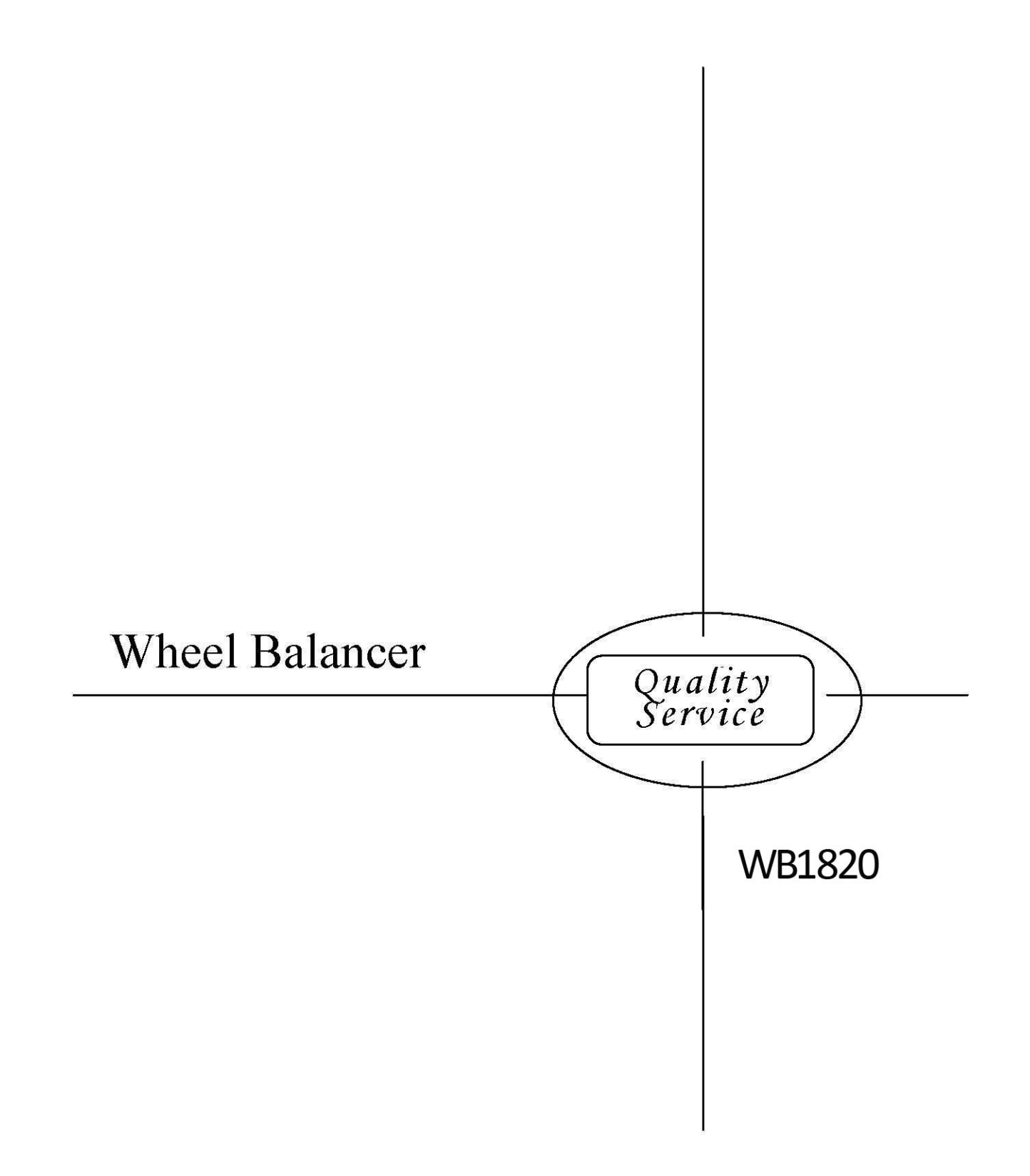

### | | 1 |

| U11 | Signs                                  |
|-----|----------------------------------------|
| •   |                                        |
| 1.1 | Signs in Documents                     |
|     | 1.1.1 Warning Notice - Structure and   |
|     | Meaning                                |
|     | 1.1.2 Signs Marked in Documents        |
|     |                                        |
| 1.2 | Signs on Product Surface               |
| 2.  | User Reference                         |
| 0.1 |                                        |
| 2.1 | Important Notice                       |
| 2.2 | Safety Notice                          |
| 3.  | Product Description                    |
| 3.1 | Use Requirements                       |
| 3.2 | Preconditions                          |
| 3.3 | Product Accessories                    |
| 4.  | Initial Test                           |
| 4.1 | Unpacking                              |
| 4.2 | Installation                           |
| 4.3 | Installation of Pack                   |
| 4.4 | Wheel Guard Installation               |
| 4.5 | Electrical Connection                  |
| 5.  | Screw Rod Installation and Dismantling |
| 5.1 | Screw Rod Installation                 |
| 5.2 | Screw Road Dismantling                 |
| 6.  | Wheel Fixing and Dismantling           |
| 6.1 | Wheel Fixing                           |
| 6.2 | Wheel Dismantling                      |
| 7.  | Program Structure                      |
| 7.1 | Operation Area/ Display Area           |
| 7.2 | Operation Keys                         |
| 7.4 | Balance Program                        |
| 7.5 | Wheel Data Input of Standard Program   |
|     | 7.5.1 Automatic Measurement of Wheel   |
|     | Rim Spacing and Wheel Rim Diameter     |
| 76  | Wheel Data Input under ALUS State      |
| ,   | 7.6.1 Automatic Measurement under ALUS |
|     | Balancing Mode                         |
|     | - manoning mout                        |

| 8.                  | Wheel Balancing                                                                                                    |
|---------------------|----------------------------------------------------------------------------------------------------|
| 8.1                 | Measurement of Degree of Unbalance                                                                                                    |
| 8.2                 | Application of Balance Block                                                                                                    |
|                     |                                                                                                    |
|                     | 8.2.1 Clamp Type Balance Block and Paste                                                                                                |
|                     | Type Balance Block of Standard Procedures                                                                                               |
|                     | 8.2.2 ALUS Balance Mode                                                                                                    |
|                     | 8.2.3 Setting of Balance Block (HID                                                                                                    |
|                     | 8.2.4 Static Balance Mode                                                                                                    |
|                     | 8.2.5 ALUI ALU3 Balance Mode                                                                                                    |
|                     | 8.2.6 ALU2 Balance Mode                                                                                                    |
| 83                  | Fixing of Clamp Type Balance Block                                                                                                    |
| 8.4                 | Fixing of Paste Type Balance Block                                                                                                    |
| 8.5                 | Upper Laser Guiding Function                                                                                                    |
| 8.6                 | Lower Laser Guiding Function                                                                                                    |
| 9.                  | Balance Wheel Rim Optimization (OPT)                                                                                                    |
| 10.                 | Setting                                                                                                    |
| 11.                 | Fault                                                                                                    |
| 12.                 | Repair                                                                                                    |
| 12.1                | Cleaning and Maintenance                                                                                                    |
| 12.2                | Self-calibration                                                                                                    |
|                     | 12.2.1 System Self-calibration                                                                                                    |
|                     | 12.2.2 Self-calibration with Automatic Internal                                                                                         |
|                     | Measuring Scale                                                                                                    |
|                     | 12.2.3 Self-calibration with Automatic                                                                                                  |
|                     | External Measuring Scale                                                                                                    |
| 12.3                | Self-inspection                                                                                                    |
| 12.4                | Structure and Adjustment of Pressure Sensor                                                                                             |
| 12.5                | Belt Tension Adjustment                                                                                                    |
| 12.6                | Replace the fuse                                                                                                    |
| 13.                 | Shutdown                                                                                                    |
| 13.1                | Iemporary Shutdown                                                                                                    |
| 10.0                | Place Change                                                                                                    |
| 13.2                | Weste Demond and Come D'arrent                                                                                                    |
| 13.2<br>13.3        | Waste Removal and Scrap Disposal                                                                                                    |
| 13.2<br>13.3        | Waste Removal and Scrap Disposal<br>13.3.1 Water Pollutants                                                                             |
| 13.2<br>13.3        | Waste Removal and Scrap Disposal<br>13.3.1 Water Pollutants                                                                             |
| 13.2<br>13.3<br>14. | Waste Removal and Scrap Disposal<br>13.3.1 Water Pollutants<br>13.3.2 H-820B Disassembly and Accessories<br><b>Technical Parameters</b> |

14.2 Range of Application

## 1. Signs

#### **1.1 Signs in Documents**

#### 1.1.1 Warning Notice - Structure and Meaning

Warning notice is used to remind the users or persons around of the hazards. In addition, it also describes the consequences and precautions against these hazards. The notice is composed of the following:

# $\wedge$

## Safety Warning - Safety Warning Signs on Equipment

Ignorance of the safety warning signs may lead to hazardous consequences

 Precautions and notice to avoid hazards.

Occurrence probability of hazards and severity of ignorance of the notice:

| Safety  | Probability of     | of | Severity,         |
|---------|--------------------|----|-------------------|
| Warning | Occurrence         |    | Ignorance May     |
|         |                    |    | Lead to           |
| Hazards | Hazards leading to | 0  | Death or severely |
|         | death              |    | injury            |
| Warning | Possible hazards   |    | Death or severely |
|         |                    |    | injury            |
| Caution | Possible hazardous | s  | Minor injury      |
|         | condition          |    |                   |

#### 1.1.2 Signs Marked in Documents

| Symbol | Name            | Content                       |  |  |
|--------|-----------------|-------------------------------|--|--|
|        | A 44 4          | Warning about possible        |  |  |
|        | Attention       | property damage               |  |  |
| •      | Information     | Instructions and other useful |  |  |
| 1      | mormation       | information                   |  |  |
| 1.     | Multistep       | Operation instruction         |  |  |
| 2.     | operation       | composed of multiple steps    |  |  |
| ~      | One-step        | Operation instruction         |  |  |
|        | operation       | composed of a single step     |  |  |
| LA     | Interim regults | Interim results showed in     |  |  |
| 4      | Interim results | the operation instruction     |  |  |
|        | Einal regulta   | Final results showed in the   |  |  |
| F      | rmai results    | end of operation instruction  |  |  |

#### 1.2 Signs on Product Surface

 $\Box$  Pay attention to all warning signs on the product surface.

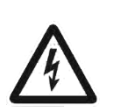

Danger—Be careful with electricity

Contact with conductive parts (i.e., general switch, circuit board) may lead to electric shock and injury

- Only professional electricians are allowed to operate.
- Cut off power supply before disassembling.

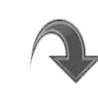

Rotating direction of tire Wheels must be rotated as the direction

shown in the figure.

#### 1.3 Warning

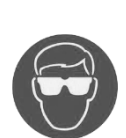

Please wear goggles!

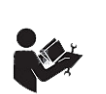

Please read the Instruction Book before using the machine.

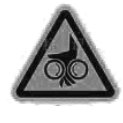

Equipment is rotating, watch your hand.

## 2. User Reference

#### 2.1 Important Notice

Please make sure to read the Instruction Book carefully before using the wheel balancer. In case of any doubt, please consult the manufacturer and avoid improper operation. Keep this Book properly for further reference.

#### 2.2 Safety Notice

- 2.2.1 Only persons officially authorized and trained can operate this balancer.
- 2.2.2 Operator is not allowed to wear a tie and dress loosely with hair disheveled. When the wheel is rotating, he/she shall stand on the machine sides. Non-operators are not allowed to get close to the machine.
- 2.2.3 It is not allowed to refit the machine and remove safety devices machine without authorization.
- 2.2.4 During transportation, installation and using, it is not allowed to move the rotating shaft, or it may lead to permanent damages.
- 2.2.5 Stabilized voltage supply is recommended for the areas with unstable power supply.
- 2.2.6 It is not allowed to use this machine beyond its application scope.
- 2.2.7 Reliable grounding shall be guaranteed. Please cut off the power supply in maintenance.
- 2.2.8 Pleas make sure the wheels are tightly locked on the chuck before balancing operation.
- 2.2.9 Electrical installation shall be carried out by professional electricians.

## **3. Product Description**

#### 3.1 Use Requirements

This dynamic wheel balancer is used in automobiles (with the rim diameter of 12-24 inches and rim width of 1.5-20 inches).

It can only be used to balance the wheels and be used within the functional scope as specified in the Instruction Book.

1 Manufacturer will not be liable for damages caused

by failure to follow the requirements.

#### **3.2 Preconditions**

H-820B must be fixed on the flat concrete floor or foundation made of similar materials using the expansion bolts.

LUneven foundation may lead to inaccurate balance measurement

#### **3.3 Product Accessories**

| Name                                    | Order No.   |
|-----------------------------------------|-------------|
| Small cone                              | 05020010040 |
| Cone 2                                  | 05020010041 |
| Cone 3                                  | 05020010042 |
| Cone 4                                  | 05020010043 |
| Inverted cup                            | 020601001   |
| Inverted cup rubber ring                | 020101001   |
| Quick nut                               | 020601081   |
| Internal hexagonal wrench 12            | 022102001   |
| Small inverted cup                      | 020601002   |
| Internal hexagonal wrench 6             | 022102002   |
| Balance weight                          | 022102005   |
| Spring                                  | 020701019   |
| Lead piece 100g (for weight correction) | 022102006   |
| Caliper                                 | 020601004   |
| Lead block shovel                       | 020601105   |

## 4. Initial Test

#### 4.1 Unpacking

- 1. Remove packaging strings.
- 2. Remove packaging case with care.
- 3. Take out accessories and packaging materials inside.

LCheck if the equipment and accessories are in good

condition and if there are damaged parts. In case of any problem, do not start the equipment and contact the customer service department immediately.

 $lap{l}$  The packaging materials shall be transferred to

corresponding department for disposal.

#### 4.2 Installation

1. Loosen the bolts for fixing the machine on the supporting plate.

Fig. 1 Effect Picture of the 2. As shown in the figure, install the suspender of same expansion bolts, failing to do so may lead to Machine length and sufficient bearing capacity (at least measurement error. 150kg).

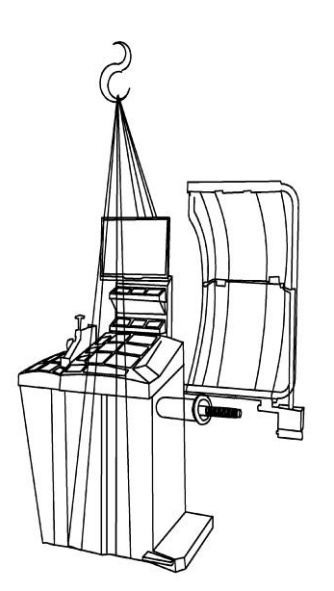

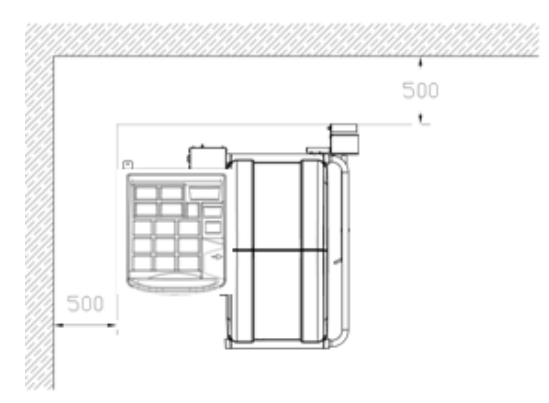

Fig. 3: Installation Area of Balancer

Fig. 2: Wheel Balancer Hoisting

#### **4.3 Installation of Pack**

Warning - Damaged or Wrong Suspender!

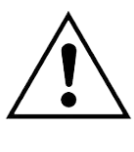

 $\geq$ 

Falling and damaging risk of H-820B

- $\triangleright$ Check the
- sling materials
- Tighten the suspender
- $\triangleright$ Lift H-820B carefully
- 3. It is not allowed to lift the main shaft of H-820B in any case. After lifting it up, install and place it in the pre-selected area and pay attention the minimum spatial distance as specified.

 $lap{l}$  For safe use and operating convenience, it is recommended to install the H-820B wheel balancer in the position that is 500mm from the wall.

4. H-820B must be fastened on the ground using

## | 5 |

Fix the pack on the machine with four bolts and install the upper cover.

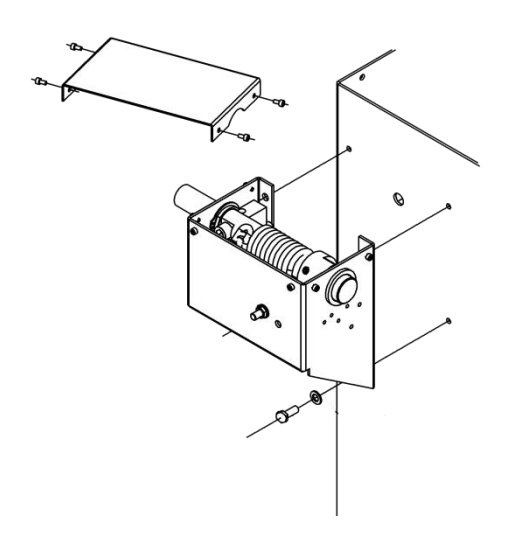

Fig. 4: Installation of Pack

#### 4.4 Installation of Wheel Guard

1. Connect two haft wheel guards and apply the support.

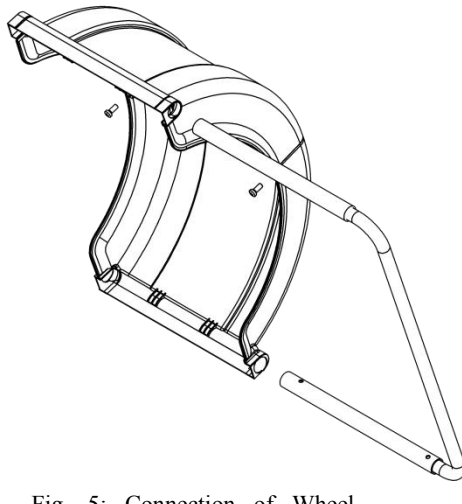

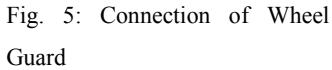

2. Install the guard on the pack shaft and fix it with screws.

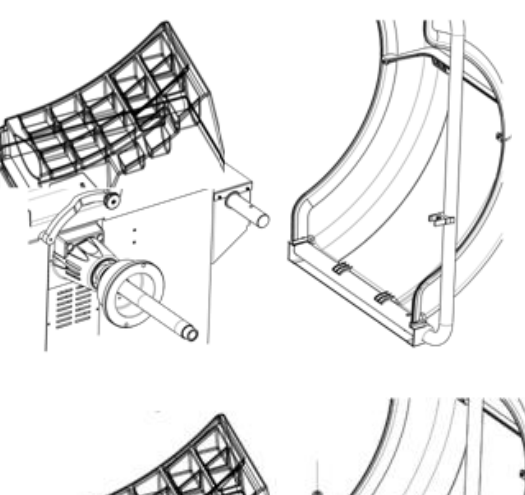

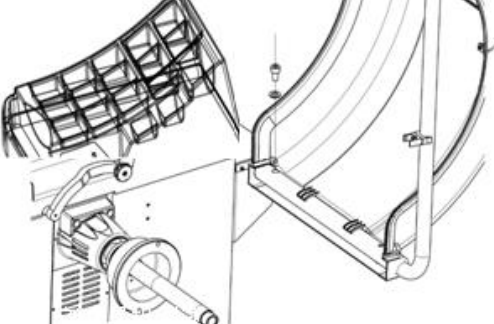

Fig. 6: Installation of Wheel Guard

#### 4.5 Electrical Connection

H-820B can only be connected to the power source with specified rated voltage marked on the nameplate.
Check if the supply voltage is consistent with the rated voltage as specified on the nameplate.

- Refer to the local standards to make sure the power interface of H-820B5 and user's power interface comply with the standards.
- 3. Connect the data cable and power cable of display.
- 4. Connect the aviation plug of wheel guard switch.

5. Connect the aviation plug of external measuring scale (as shown in Fig. 7).

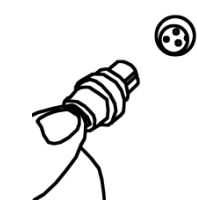

Fig. 7: Connection of Aviation

5. Screw Rod Installation and

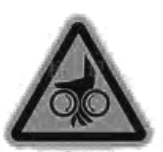

## Dismantling

#### 5.1 Screw Rod Installation

- 1. Tread down the pedal.
- Lock main shaft
  - 2. Insert the screw rod to main shaft
- 3. Apply M14 screws

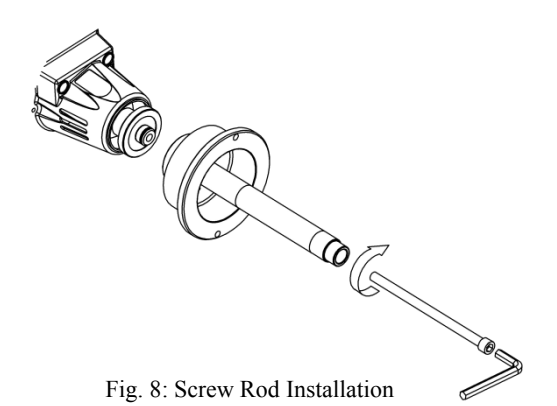

- Rotate the internal hexagonal wrench in clockwise direction to tighten the screw rod and flange until they are not loose.
- ➤ Connection of screw rod is completed.

L There are two "0" marks on the main shaft and screw

rod respectively, align them before assembly.

#### 5.2 Screw Road Dismantling

1. Tread down the pedal.

Lock main shaft

2. Rotate the internal hexagonal wrench in screw rod in anticlockwise direction until the screw rod is separated from the main shaft.

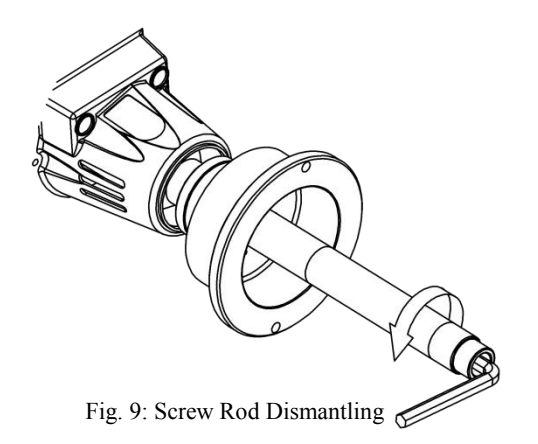

## 6. Wheel Fixing and Dismantling

#### Warning——Wheel Sliding

It may cause injuries of fingers and other body parts in

fixing and dismantling.

- Wear protective gloves
- Wear goggles
- Do not put your finger between the wheel and shaft
- Installation of heave wheels shall be completed by two persons

#### 6.1 Wheel Fixing

#### 6.1.1 Positive Alignment

1. Place the wheel (rim installation face inward) on the screw rod.

2. Place a suitable cone (smaller end inward).

3. Press down the quick clamping device and push the quick nut to the screw rod.

4. Loosen the clamping device and clockwise screw the quick nut.

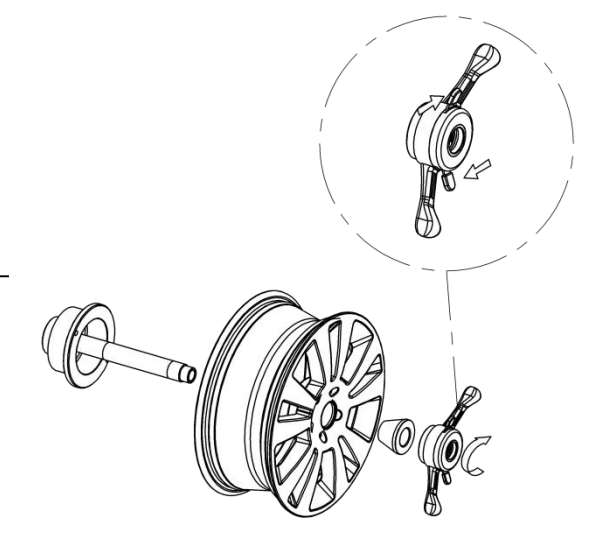

Fig. 10: Installation of Wheel Using Positive Alignment

 $ilde{I}$ It is a commonly used mode, easy and fast, and is

suitable for ordinary wheel rim and thin aluminum alloy ring as well as for the condition with small rim deformation.

#### 6.1.2 Negative Alignment

- 1. Place spring on the screw rod.
- 2. Place a suitable cone (smaller end outward).
- 3. Place the wheel (rim installation face inward) on the screw rod.

### | 7 |

4. Install the reverse bowl on the quick nut.

5. Press down the quick clamping device and push the lock nut to the screw rod.

6. Loosen the clamping device and clockwise screw the quick nut.

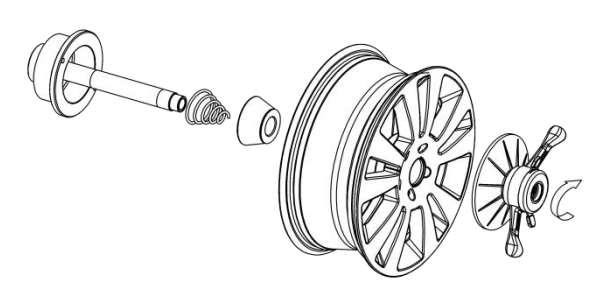

Fig 11: Installation of Wheel

**L**When the deformation of center hole of the tire is serious, positive alignment is adopted to make sure that the alignment of the inner hole of wheel rim and main shaft is accurate. This mode is suitable for wheel rim, especially for the thick aluminum alloy wheel rim, with high accuracy.

#### 6.2 Wheel Dismantling

 Screw the quick nut in the anticlockwise direction.
 Loosen and remove the lock nut and hold the wheel with hand at the same time.

3. Remove the wheel.

## 7. Program Structure

### 7.1 Operation Area/Display Area

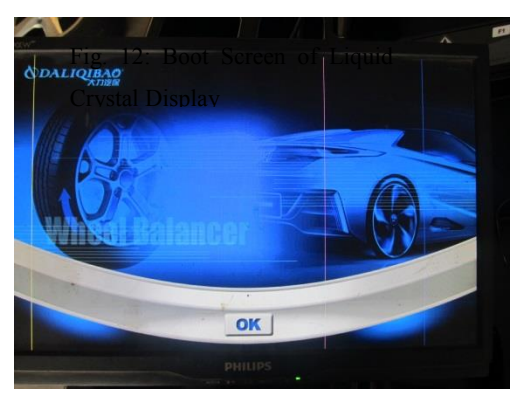

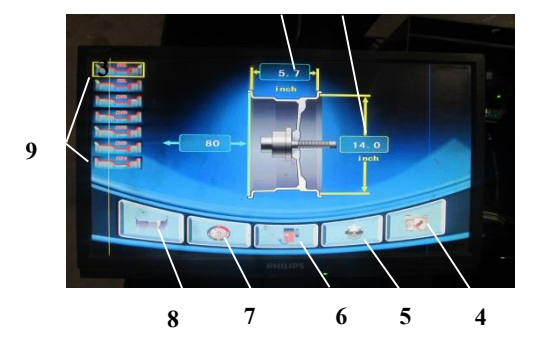

Fig. 13: Size Input Screen of Liquid Crystal Display

| Position | Descriptions                              |
|----------|-------------------------------------------|
| 1        | The area displaying the distance from the |
|          | machine to the wheel                      |
| 2        | The area displaying the wheel width       |
| 3        | The area displaying the wheel diameter    |
| 4        | Options for calibration                   |
| 5        | Options for balancer setting              |
| 6        | Balancer self-inspection items            |
| 7        | Options for unbalance optimization        |
| 8        | Balance mode options                      |
| 9        | Balance mode display area                 |

LAfter turning on H-820B, the equipment code will be

displayed on the screen, and "8.0 5.7 14.0" will be displayed after clicking [OK].

→ indicating start-up is successful.

1 3 2

### | 8 |

#### 7.2 Operational Keys

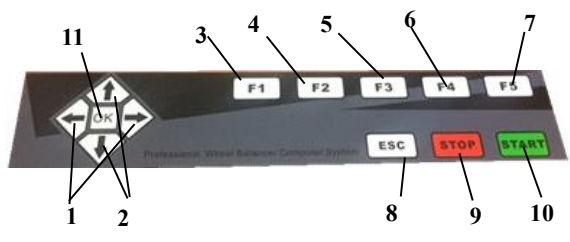

Fig. 14: Operational Keys

| Position | Name                     | Descriptions                                            |
|----------|--------------------------|---------------------------------------------------------|
| 1        | $\leftarrow \rightarrow$ | Under manual input mode, press                          |
|          |                          | $[\leftarrow]$ and $[\rightarrow]$ to select item or    |
|          |                          | modify the settings.                                    |
| 2        | $\uparrow\downarrow$     | Under automatic input mode,                             |
|          |                          | press $[\downarrow]$ and $[\uparrow]$ to select item or |
|          |                          | modify the settings.                                    |
| 3        | F1                       | Balance mode selection key                              |
| 4        | F2                       | Key for unbalance optimization                          |
| 5        | F3                       | Key for selection of balancer                           |
|          |                          | self-inspection items                                   |
| 6        | F4                       | Key for selection of options for                        |
|          |                          | balancer setting                                        |
| 7        | F5                       | Key for balancer calibration                            |
| 8        | ESC                      | Return key                                              |
| 9        | STOP                     | Brake key                                               |
| 10       | START                    | Start key                                               |
| 11       | OK                       | Enter key                                               |

 $\Box$  Press the keys with finger only!

#### 7.3 Balance Program

 $lap{l}$ Static balance is recommended for the wheel with

the width below 3.5 inches. It is used to eliminate static unbalance by clamping a lead block on one side of the wheel or pasting a lead block in the middle, and the unbalance is only related to the wheel diameter and has nothing to do with other parameters.

- LPress [F1] to select static balance mode, press [F1] for other choices and press [↑] and [↓] to select balance mode.
- → Through the balance mode display area on screen, status of each balance mode can be displayed.

| Symbol       | Interpretation                                                                                                    |
|--------------|----------------------------------------------------------------------------------------------------|
|              | DYN: dynamic balance, adopted for                                                                                                    |
| 1            | clamping balance block on both sides of                                                                                                    |
|              | rim and for balancing of steel and                                                                                                    |
|              | aluminum alloy wheels.                                                                                                    |
|              |                                                                                                    |
|              | STA: static balance, adopted for                                                                                                    |
|              | suspending balance block at the inner side                                                                                                    |
|              | of motorcycle wheel in static status.                                                                                                    |
| ہے 🗸         | STA1: static balance, adopted for                                                                                                    |
|              | correction of motorcycle wheels or when                                                                                                    |
|              | balance block cannot be added on both                                                                                                    |
|              |                                                                                                    |
|              | sides.                                                                                                    |
| <u>`````</u> | sides.<br>ALU1: adopted for balance of alloy rim, a                                                                                                    |
| <b>~</b> _{( | sides.<br>ALU1: adopted for balance of alloy rim, a<br>method to paste balancing weight on the                                                                                                    |
| <b>م</b>     | sides.<br>ALU1: adopted for balance of alloy rim, a<br>method to paste balancing weight on the<br>inner and outer sides.                                                                                                    |
|              | sides.<br>ALU1: adopted for balance of alloy rim, a<br>method to paste balancing weight on the<br>inner and outer sides.<br>ALU2: Clamping or pasting of lead block                                                                                                    |
|              | sides.<br>ALU1: adopted for balance of alloy rim, a<br>method to paste balancing weight on the<br>inner and outer sides.<br>ALU2: Clamping or pasting of lead block<br>on the inner side.                                                                                                    |
|              | sides.<br>ALU1: adopted for balance of alloy rim, a<br>method to paste balancing weight on the<br>inner and outer sides.<br>ALU2: Clamping or pasting of lead block<br>on the inner side.<br>ALU3: Clamping lead block on inner side                                                                                          |
|              | sides.<br>ALU1: adopted for balance of alloy rim, a<br>method to paste balancing weight on the<br>inner and outer sides.<br>ALU2: Clamping or pasting of lead block<br>on the inner side.<br>ALU3: Clamping lead block on inner side<br>and pasting lead block on the outer side.                                             |
|              | sides.<br>ALU1: adopted for balance of alloy rim, a<br>method to paste balancing weight on the<br>inner and outer sides.<br>ALU2: Clamping or pasting of lead block<br>on the inner side.<br>ALU3: Clamping lead block on inner side<br>and pasting lead block on the outer side.<br>ALUS: Pasting lead block in any position |

LAccording to practice, inner side of the wheel refers to the side close to the machine case, and vice

7.4 Wheel Data Input of Standard Program

versa.

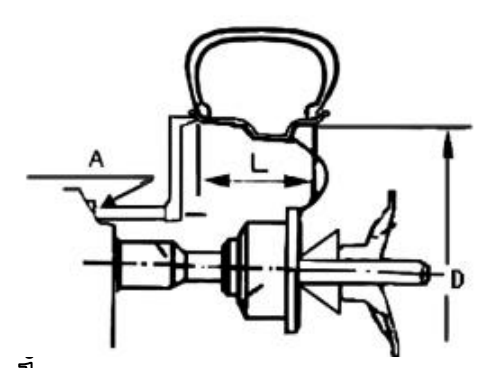

**1** Data input flow is determined by the balancing program selected.

To realize balance of wheel, make sure to input the following parameters:

A rim distance: distance between the wheel and

#### 9

balancer body

- L rim diameter: rated diameter of wheel
- D rim width: width of rim in standard program

### 7.5.1 Automatic Measurement of Wheel Rim Spacing and Wheel Rim Diameter

1. Pull the ruler to make the ruler head jack to the inner side edge of the wheel and keep still. After hearing the prompt tone, confirm the measuring results and pull the ruler to zero point, and the results will be displayed on the window.

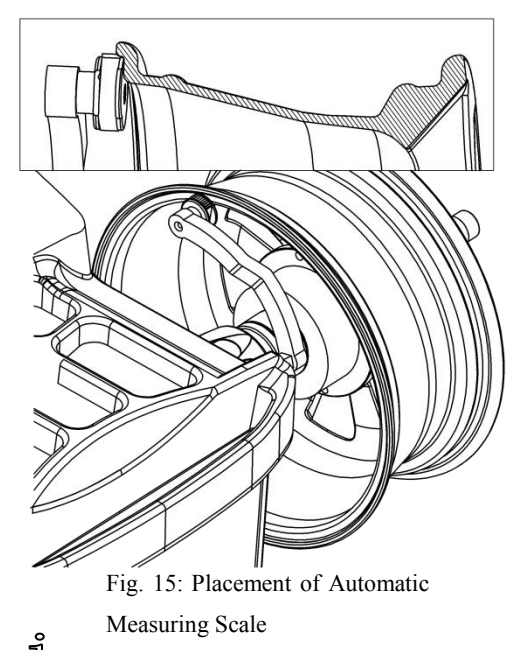

tone

Г

Distance between from rim to the case body "A" is displayed on the left.

Wheel diameter "D" is displayed on the right.

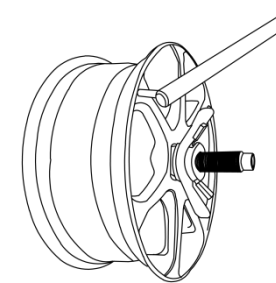

Fig. 15-1: Placement of External Automatic Measuring Scale

 $\Rightarrow$  Rim width "B" is displayed in the middle.

LWheel width is measured with an external measuring

scale.

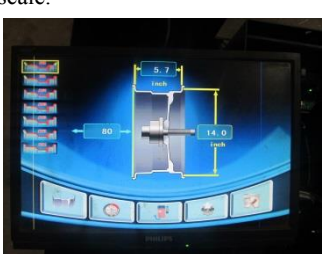

Notes: Geometric parameters of wheel can be manually input.

 $\hfill\square$  Through the  $[\uparrow,\,\downarrow]$  key and by operating the  $\hfill\square$  and -  $\hfill$  at

lower part of the screen, the measured results can be changed.

 $\Box$  Through the  $[\leftarrow,\rightarrow]$  key, the object to be changed can be

changed.

2. Input the rim data manually

Pull the measuring scale on the rim, read the value on; modify the data using A, B and D keys and " $\uparrow\downarrow$ " key and input the size of the rim structure.

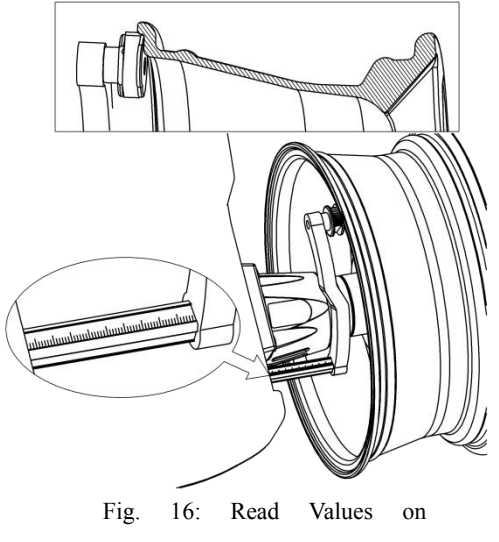

Measuring Scale

LRim diameter is usually marked on the tyre, if not,

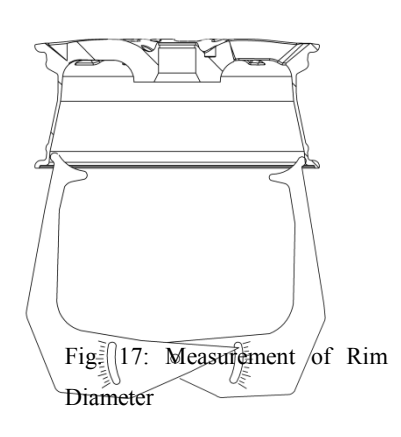

 $lap{U}$ Width of rim can be measured with a caliper.

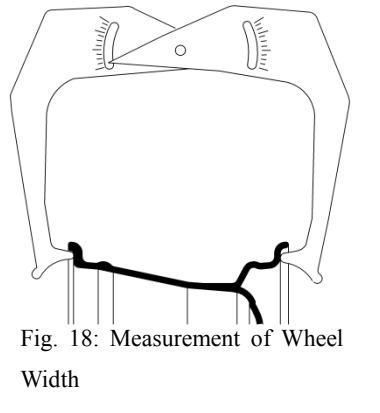

All wheel data has been measured.

#### 7.6 Wheel Data Input under ALUS State

L Data input flow is determined by the balance program selected.

To realize balance of wheel, make sure to input the following parameters:

- Rim distance: distance between balancer body and the inside balancing point
- Rim diameter: rated diameter of wheel
- Rim width: distance between the inside balancing point and the outside balancing point

 $\hfill\square$  Balancing position is determined by the program selected.

## 7.6.1 Automatic Measurement under ALUS Balancing Mode

1. Pull the measuring scale to the position for pasting the block and wait for prompt tone.

2. Hold the measuring scale and continue to pull it to the second position for pasting the lead block, wait for the prompt tone and reset the tape.

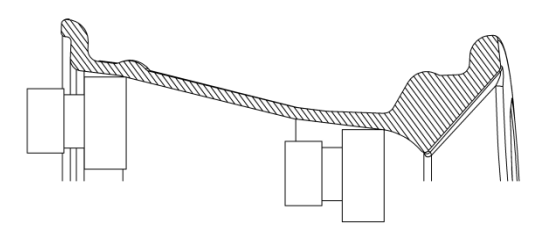

Fig. 19: Automatic Entering into ALUS Balancing Mode

Latter the program will enter into ALUS balancing mode automatically after above operation is finished.

 $\mathbb{I}_{ALUS}$  balancing mode can also be selected through [F1] key or [ $\uparrow\downarrow$ ] key.

#### 8. Wheel Balancing

 $\wedge$ 

Warning - wheel unbalance

Changes in the technical performance during vehicle driving can bring

- danger of life injury
   H-820B must be fixed horizontally on the ground
- ➢ Use the specified parts
- The rim must cling to the spindle flange to remove dirt
- Check and measure after installing the balancer

#### 8.1 Measurement of Degree of Unbalance

LOnly when all the settings match wheels to be tested can the dynamic balance of the wheels be measured

1 The measurement can be stopped at any time

- Press the "STOP" button
- Open the wheel protection cover
- 1. Close the wheel protection cover
- Conduct the dynamic balance measurement automatically
- At the end of the measurement, the weight required to achieve balance will be displayed on the display screen: the left part of the screen shows the amount of unbalance close to the inner side of the tyre, while the right part of the screen shows the amount of unbalance close to the outer side of the tyre.

2. Open the wheel protection cover and end the measurement

**1**Before measuring the amount of unbalance, clear the

### | | 11 |

dust and earth of tire and check if the pressure of tire conforms to the specified value; check if there is deformation on the positioning surface and installation hole of rim, and remove the original balancer.

#### 8.2 Application of Balancing Lead Block

L After the balancing lead block is fixed, the unbalance must be remeasured to check if balance has been achieved.

### 8.2.1 Clamp Type Balance Lead Block and Paste Type Balance Lead Block of Standard Program

Fix the balance lead block on the inner side of the machine

1. Rotate the tyre manually

- When the balancing lead block is placed at the correct position, a green arrow will appear near the green phase position indicator point at inner side and the phase position lockup function is enabled.
- 2. If a clamp type balance lead block is used, the clamp type balance lead block with the corresponding value on the inner side shall be clamped on the top at the inner side of the wheel (12:00 o'clock position), and for a paste type balance lead block, it shall be pasted with an automatic measuring scale. As shown in Fig. 20.

Fix the balance lead block on the outer side of the machine

1. Rotate the tyre manually

- When the balance lead block is placed at the correct position, the outer phase lamp will light up, and a prompt sound will be emitted while the spindle will be locked by the automaton.
- 2. If a clamp type balance lead block is used, the clamp type balance lead block with the corresponding value on the outer side shall be clamped on the top at the inner side of the wheel (12:00 o'clock position), and for a paste type balance lead block, it shall be pasted with an automatic measuring scale.

Clamp type balance lead block

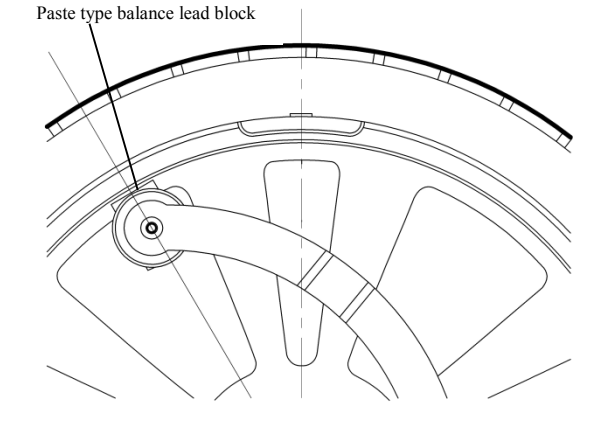

Fig. 20: Placement of Balance Lead Block

#### 8.2.2 ALUS Balance Mode

**1** The position of the paste type balance block is determined by the geometric position of automatic measuring scale

**1** The left side of the display screen displays the weight of the paste type balance lead block required by the inner measuring scale; the right side displays the weight of the paste type balance lead block required by the outer measuring scale

#### 1. Rotate the tyre manually

When the balancing lead block is placed at the correct position, a green arrow will appear near the phase position indicator point at inner side and the phase position lockup function is enabled.

- 2. The lighting lamp of main shaft lights up.
- 3. Install a corresponding paste type balance lead block on the head of the measuring scale, pull the scale, and when the middle window on the screen displays "000" and a prompt sound is emitted, swing the scale head, and then the position in contact with the scale head is the unbalance phase point.

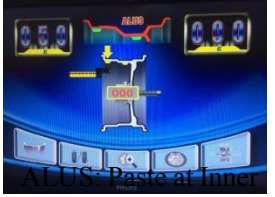

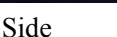

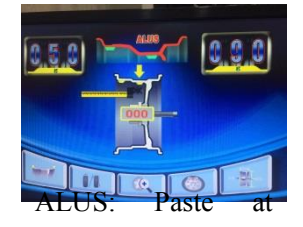

Outer Side

L The pasting methods of the paste type balance lead blocks on both sides of the tyre are the same

completely.

**1**When the electronic brake brakes the balance shaft, the brake lamp lights up simultaneously.

8.2.3 Setting of Balance Lead Block (HID Program) <sup>1</sup>In the working state of ALUS, the unbalance

decomposition can be used to set a balance lead block to hide it behind the rim spoke, thus to balance the wheel.

**1** If the unbalance decomposition is used to set a balance lead block, then after the measurement under ALU2 or AULS mode is completed, press the [F4] key. When the 12h lamp displaying the unbalance and phase position at the outer side of the interface flickers, it means the HID function is running.

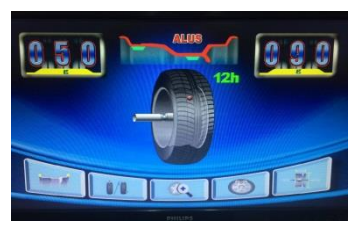

H-820B: HID function is enabled 1. Press [F4] key

The display window B displays 12h information

 Rotate the wheel until a green arrow appears near the red point of phase position at outer side, click [OK] to confirm.

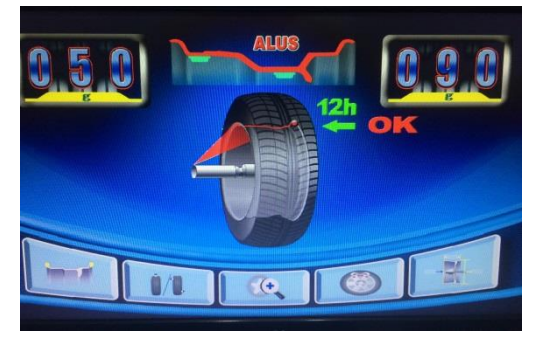

Confirmation of 12-Point Phase Position of Unbalance at Outer Side

- 3. The screen outer side displays "P1:", and then rotate the tyre to adjust the spoke on the left side of the phase point of unbalance to the position of 12 o'clock on the right above of the main shaft. Press the [OK] key for confirmation.
- 4. The screen outer side displays "P2:", and then rotate the tyre to adjust the spoke on the right side of the phase point of unbalance to the position of 12 o'clock on the right above of the main shaft. Press the [OK] key for confirmation.
- 5. At this time, the outer side has been decomposed into two unbalance points and the phase position indication point at outer side has been divided into two.

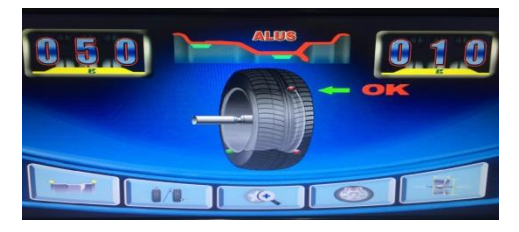

The unbalance at outer side is divided into two.

6. Rotate the wheel with hands. When the outer side finds P1: phase point, a green arrow will appear. Install the corresponding paste type balance lead block on the head of the measuring scale, pull the scale, and when the middle window on the interface displays "000" and a prompt sound is emitted, swing the scale head to paste the lead block.

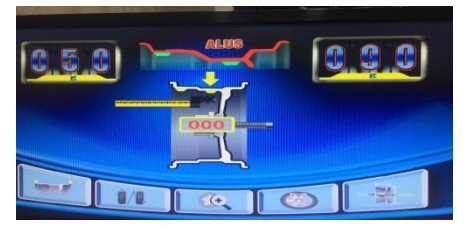

Lead block pasting methods of P1: and P2: are the same.

Continue to manually turn the wheel in order to fix
 P2: balance lead block behind the spokes.

Repeat Article 5 and 6

8. Conduct the last measurement and check the balance results.

#### 8.2.4 Static Balance Mode

LOne-point balance to the tyre is called static balance!

Static balance mode of H-820B has two modes: STA and STA1.

1、 Press [F1] to select the mode or press [F2] to switch to STA mode under another mode.

2. The size input under STA mode is same with DYN mode and the lead block fixing method is same with that of DYN.

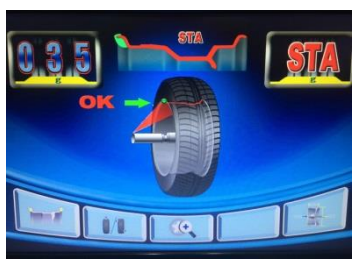

STA: Unbalance Display Screen

□ Under STA static balance mode, wheel rum is used to clamp lead block with inner side.

3、 Press [F1] to enter STA1 static balance mode.

4. After entering STA1 static balance mode, input size according to prompt on the screen.

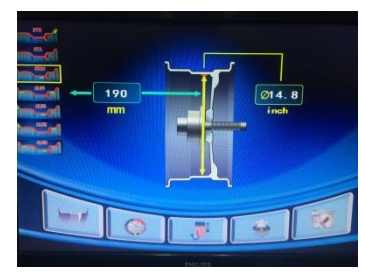

STA1: size input screen

5、Under STA1 mode, use an internal measuring scale to past the lead block. When the middle window in screen displays "000", lift the internal measuring scale and past the lead block on the inner wall of wheel rim.

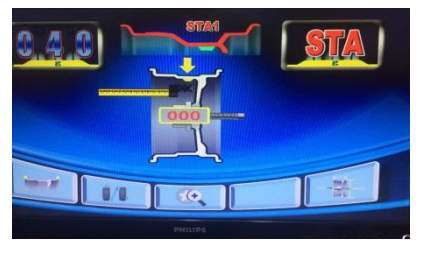

STA1: lead block pasting screen

LSTA and STA1 modes are applicable to balance of

motorcycle wheels.

#### 8.2.5 ALU1, ALU3 Balance Mode

**1**ALU1 and ALU3 mode are same with DYN. Press

 $\uparrow\downarrow$  to select ALU1 and ALU3 mode.

#### 8.2.6 ALU12 Balance Mode

ALU2 mode can be selected by pressing [↑↓] directly or pressing [F1] for switch under other modes.
 Size input under ALU2 is same with ALUS. What should be noted is that the first measuring position of internal measuring scale is the lead block clamping position at inner side of the wheel rim. After conducting two measurements with internal measuring scale, enter ALUS mode and then press [F1] to switch mode.

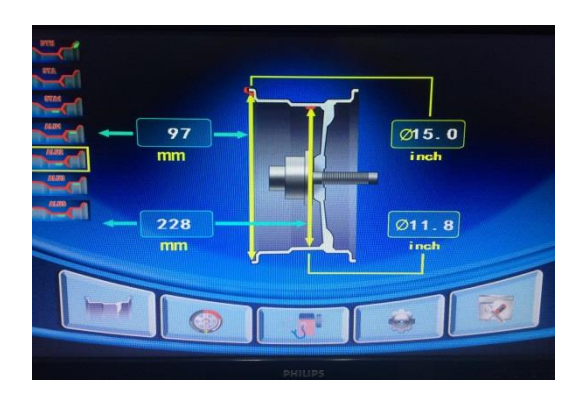

#### ALU2: size input screen

3、 The lead block clamping at inner side under ALU2 mode is same with DYN mode. Lead block pasting at outer side is same with ALUS mode.

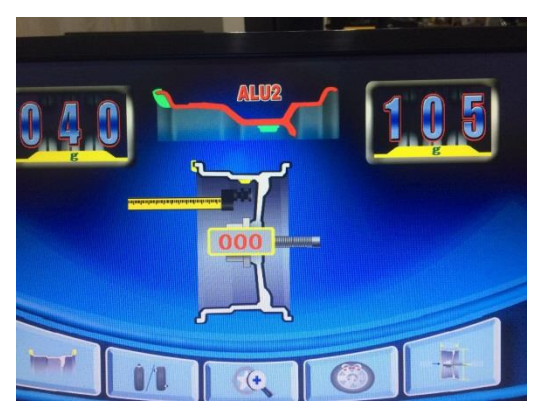

ALU2: screen of lead block pasting at outer side

LALU2 balance mode is suitable for wheel rim with lead block clamped at inner side and lead block pasted at outer side.

## 8.3 Fixing of Clamp Type Balance Lead Block

 $\mathbf{1}$  To locate the clamp type balance lead block, a balance weight shall be used.

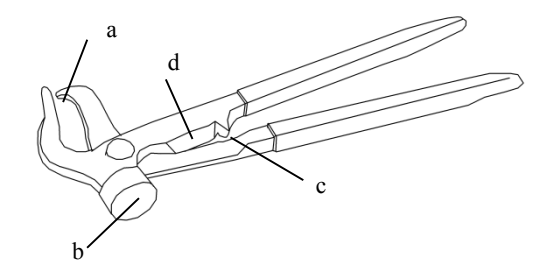

Fig. 21: Balance Weight

- a. Jaw of balance weight
- b. Head
- c. Rolling groove of the hook
- d. Metal shear for metal removal
- 1. Find the right place for the balance weight and place a clamp type balance lead block on the rim edge.
- 2. Fix the balance lead block onto the rim with a balance weight.

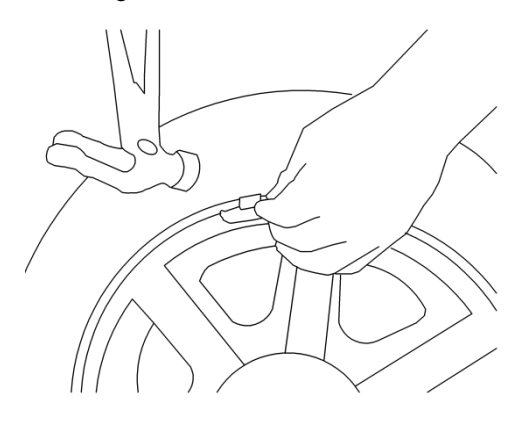

 $lap{l}$ To remove the clamp type balance lead block, use

the tip of the jaw of balance weight.

**1**When the balance is over and the tyre is removed, be careful not to hit the spindle.

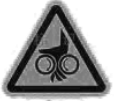

**I**Balance weight should be used with caution to prevent hand injury.

#### 8.4 Fixing of Paste Type Balance Lead Block

- Put a paste type balance lead block with the required weight for balance on the head of the automatic measuring scale.
- When the measuring scale is pulled until the middle window on screen displays "000", it is accompanied by a single prompt sound.
- Turn the scale so that the probe is close to the wheel so that the balance lead block is attached to the wheel.

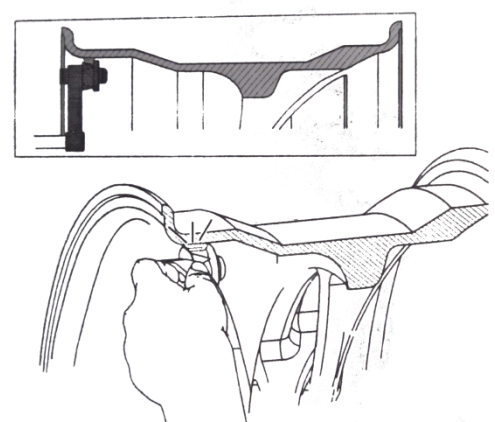

Fig. 22: Demonstration of the Application of Paste Type Balance Block for the Tyre Inside

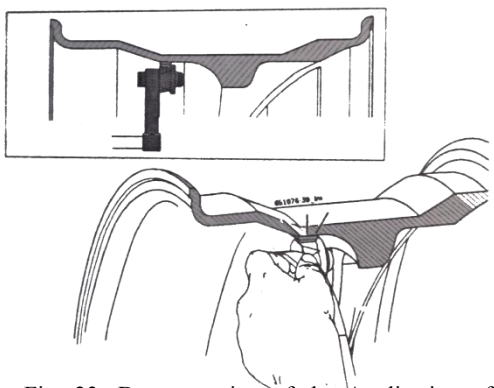

Fig. 23: Demonstration of the Application of Paste Type Balance Block for the Type Outside

 $\mathbf{\hat{l}}_{Remove}$  the original paste type lead block from the

tyre. Make sure to use the lead block shovel supplied, and do not use other sharp objects to avoid damage to the rim.

## 8.5 Instructions of Upper and

Lower Laser

8.5.1 Instructions of Upper Laser

## Function of Wheel Balancer

### 8.5.1.1 Functions:

The laser guiding function designed for the upper end of the machine's main shaft cover, could intuitive to indicate be the hook-type balance block placement, and identify the number and internal & external position according to the display of screen, which applies to the DYN mode.

### 8.5.1.2 Methods of Application:

1. The wheel balancer could start automatically under the fixed mode of hook-type lead block, and stop under the fixed mode of sticky lead block, without having to set it.

2. After the unbalance amount of the tyre detected emerges on the wheel balancer, it's necessary to rotate the tyre till all the phase lamps inside or outside the display panel are on, then the upper laser will point to the 12 o'clock position of main shaft.

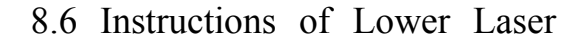

## Function of Wheel Balancer

8.6.1.1 Functions:

The laser guiding device designed right below the machine's main shaft cover, could be intuitive to identify the 6 o'clock position right below the main shaft.

8.6.1.2 Methods of Application:

 The laser guiding function should be closed when the wheel balancer is delivered for the factory, which shall be started according to the steps, if needed.
 After the lower laser function is enforced, the wheel balancer switches to the sticky lead block fixed mode, and the tyre detected shall be rotated till all the phase lamps inside or outside the display panel are on when its unbalance amount emerges on the wheel balancer, then the lower laser will point to the 6 o'clock position below the main shaft.

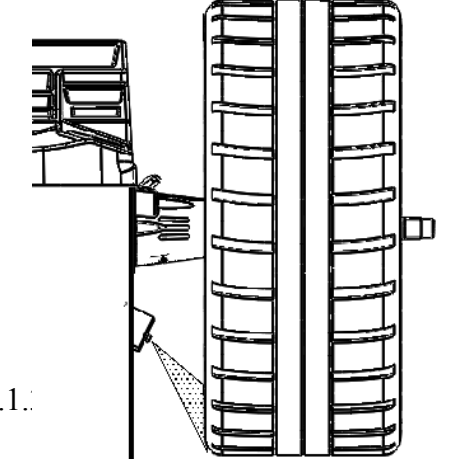

r

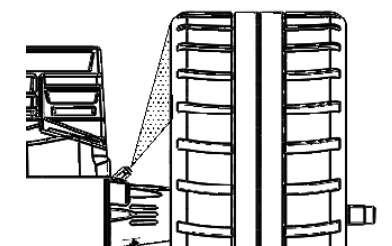

8.6.1.

Laser:

Step one: Press C and then the T key to enter the calibration program interface, when the phase light is not flashing, release the key.

Step two: Press the  $\downarrow$  key of the A-size input key, then the  $\uparrow$  key, and last the ALU key respectively to enter the internal setting interface of the program.

Step three: Press the  $\uparrow$  key of the A-size input key to enter the fifth column of the program, when the sign of "LAS" emerges on the right window of the display panel and the "OFF" on its left window, press the  $\uparrow$  key of the B-size input key to adjust the window on the right to display "on", then press the  $\uparrow$  key of the A-size input key to close the internal setting interface of the program, so as to successfully set the lower laser guiding function.

8.6.1.4 Precautions for Use:

- 1. When the lower laser guiding function is turned on, the lead block cannot be pasted with an internal automatic measuring scale.
- 2. After the lower laser guiding function is enforced, the program will automatically switch to the dimension input interface when all the sticky lead blocks re-pull the measure gauge to stick lead blocks under the fixed mode, thus facilitating the dimension input of tires detected under the fixed mode of sticky lead block.

3. After the lower laser guiding 10. Settings

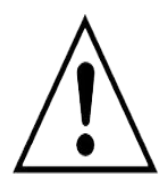

If the program is lost due to operation error or other reasons, the following adjustments can be made to restore the computer.

function is enforced, all the phase points of the wheel balancer's sticky lead blocks under the fixed mode will point to the 6 o'clock position of the main shaft.

## 9. Tyre and Rim Optimization

## (OPT)

**L** Unbalance minimization (OPT) is the matching optimization of tyres and rims. Generally, the OPT function is recommended when the static unbalance of tyre is greater than 30g.

 $\mathbf{\hat{1}}$  OPT mode is only applicable to STA or STA1

- 1. Under STA or STA1 mode, if unbalance not greater than 30g is measured, press ESC to return back to the size input interface.
- 2. Press [F2] to enter OPT mode.
- 3. Operate according to the prompts on the interface to finish the tyre and rim optimization and matching.
- □ OPT mode is suitable for tyres with serious deformation of rim.

LProper setting of machine parameters can ensure the balance accuracy of H-820B.

Lateral The settings of each set of H-820B are pasted under the nameplate.

- 1. On the size input screen, press [F4] to enter the setting interface of H-820B.
- 2. Press [ $\uparrow$ ] and [ $\downarrow$ ] to select sequence, press [ $\leftarrow$ ] or [ $\rightarrow$ ] to modify the options and the response in display screen should be changed.
- Setting categories are displayed on the left screen and values or contents of setting items are displayed on the right screen.

| 参数设置                                                                                                    |                           |
|----------------------------------------------------------------------------------------------------|---------------------------|
| 1. 语言: 2000年前的1000月10日日前的1000月11日日前的1000月11日日前的1000月11日日前的100日日前的100日日前的10日日前的10日前的10 | CHINESE                   |
| 2. 不平衡量单位:                                                                                                    | GR                        |
| 3. 轮胎参数单位:                                                                                                    | i nch                     |
| 4. 不平衡量可视间距:                                                                                                    | 5                         |
| 5. 不平衡量可视起始值:                                                                                                    | 5                         |
| 6. 保护罩闭合启动电机否:                                                                                                    | No an ann an Anna an Anna |
| 7. 有无宽度测量尺:                                                                                                    | Yes                       |
| 8. 使用下激光指引:                                                                                                    | No                        |
|                                                                                                    | -> OK                     |

L The value displayed in the right window is the standard memory value, i.e., the default value. The actual machine's memory value differs from the standard memory value.

I When the memory is lost or the computer board is replaced, the standard settings shall be set again according to

the label attached to the machine before delivery.

 $\Box$  If the operation above is invalid, please contact the customer service department.

#### 11. Faults

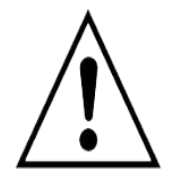

LOther operational failures that may be present, first technical problems, must be checked by qualified engineers, and in any case, contact the customer service department of an authorized TAMP equipment dealer.

L It is important to take prompt actions. When contacting the customer service department over the phone, it is necessary to specify the content of the nameplate and the type of failure.

| Fault                                                                   | Causes                                                        | Remedy                                                           |
|-------------------------------------------------------------------------|---------------------------------------------------------------|------------------------------------------------------------------|
| No display after startup                                                | <ol> <li>Fuse damaged</li> <li>Switches are broken</li> </ol> | <ol> <li>Replace the fuse</li> <li>Replace the switch</li> </ol> |
| Display normally after the startup,<br>while display the sign Errl with | Failure of motor capacitor                                    | Replace with a $20\mu F/400V$ capacitor                          |

| boominess when shutdown                              |                                                                                                    |                                                                                                    |
|------------------------------------------------------|----------------------------------------------------------------------------------------------------|----------------------------------------------------------------------------------------------------|
| Display the sign Err1                                | Do not stop when the "START" key                                                                                                    | Check the power supply board,                                                                                                    |
|                                                      | is pressed                                                                                                    | computer board, PV module                                                                                                    |
| Display the sign Err2                                | <ol> <li>The tyre is not clamped</li> <li>The spindle and screw rod<br/>installed are loose</li> <li>The wheel is mounted wrongly<br/>and not locked tightly</li> <li>The motor belt is too loose or<br/>too tight</li> </ol>                                                                         | <ol> <li>Operate after the tyre is clamped</li> <li>Reinstall the screw rod according to 5.1</li> <li>Reinstall the tyre according to 6.1</li> <li>Adjust the belt (see)</li> </ol>                              |
| Display the sign Err3                                | The unbalance of tyre is too large                                                                                                    | Replace the tyre to test and recalibrate if                                                                                                    |
|                                                      |                                                                                                    | necessary                                                                                                    |
| Display the sign Err4                                | The position sensor is wrong                                                                                                    | Reposition the position sensor or replace it                                                                                                    |
| Display the sign Err5                                | The wheel protection cover is not put down                                                                                                    | Put down the wheel protection cover                                                                                                    |
| Display the sign Err7                                | Memory data loss                                                                                                    | Enter the memory value and recalibrate                                                                                                    |
| Only display 00-00 with no numerical value           | <ol> <li>Sensor leads are broken or in<br/>poor contact</li> <li>Memory value loss</li> </ol>                                                                                                    | <ol> <li>Reconnect the sensor leads</li> <li>Enter the memory value and recalibrate</li> </ol>                                                                                                    |
| The numerical value varies over 5g in every rotation | <ol> <li>Tyres have foreign bodies or<br/>the rim center mounting surface<br/>is deformed</li> <li>The sensor is damp, or the lock<br/>nut is not clamped</li> <li>The external power supply<br/>voltage is low</li> <li>Insufficient tyre pressure</li> <li>The machine is not well fixed</li> </ol> | <ol> <li>Replace the tyre</li> <li>Readjust the sensor</li> <li>Use stable voltage</li> <li>Ensure sufficient tyre pressure</li> <li>Use expansion bolts to hold the machine on the flat cement floor</li> </ol> |
| Non-stop time longer than 10                         | 1. Bad grounding of external                                                                                                    | 1. Check external power lines                                                                                                    |
| seconds                                              | power supply<br>2. Interference                                                                                                    | 2. Restart after shutdown                                                                                                    |
| The balance value is not accurate                    | 1. The sensor is broken                                                                                                    | 1. Replace the sensor                                                                                                    |
| and it is difficult to level up to 00                | <ol> <li>The program is chaotic</li> </ol>                                                                                                    | <ol> <li>Recalibrate</li> </ol>                                                                                                    |
| No brakes after a value is displayed                 | 1. The brake system is damaged                                                                                                    | 1. Replace the power board                                                                                                    |
|                                                      | 2. External disturbance                                                                                                    | 2. Restart the machine                                                                                                    |
| The error exceeds 10g in the                         | 1. The inner bore of type is                                                                                                    | 1. Replace the tyre to test                                                                                                    |
| secondary disassembly                                | <ol> <li>The inner core of type is irregular</li> <li>The screw rod installation is urread</li> </ol>                                                                                                    | <ol> <li>Reinstall the screw rod according<br/>to 5.1</li> </ol>                                                                                                    |
| Display the size Em0 1                               | WIUIIg                                                                                                    | 1 Add the 100e lood black                                                                                                    |
| Display the sign Errs when                           | 1. Lack of the loog lead block                                                                                                    | 1. Add the loog lead block                                                                                                    |
| sen-canoration                                       | used for self-calibration                                                                                                    | 2. Uneck and connect the connecting                                                                                                    |
|                                                      | 2. The pressure sensor leads are                                                                                                    | Ine                                                                                                    |
|                                                      | 2 Computer beard for 14                                                                                                    | Replace the power based                                                                                                    |
|                                                      | <ol> <li>Computer board fault</li> <li>Power board fault</li> </ol>                                                                                                    | 4. Replace the power board                                                                                                    |
| The error exceeds a faw hundrad                      | 1 Memory parameters are wrong                                                                                                    | 1 Input again according to the label                                                                                                    |
| grams                                                | <ol> <li>The error of tyre is too large</li> </ol>                                                                                                    | attached inside the machine                                                                                                    |

#### 2. Replace the tyre to test

#### 12. Repair

#### 12.1 Cleaning and Maintenance

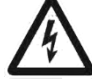

□ Disconnect the power supply of H-820B before cleaning and

maintenance

- Do not use detergent containing diluent. When cleaning plastic components, use alcohol or similar detergent
- To ensure normal operation and efficiency of H-820B, the following operations must be performed

Maintenance

Weekly

Clean moving mechanical parts, use detergent to rinse the cover of lead block and plastic pieces of wheel guard, remove the dust on internal electrical elements and components in the machine and note that water is

#### 12.2 Calibration

not allowed during air drying.

**1**On the size input screen, press [F5] to enter the calibration selection interface.

1 In the use of H-820B, it can be calibrated when its

balance accuracy or measuring precision of measuring scale has deviation.

LThe machine shall not be calibrated when it has no faults.

LOnly trained personnel are allowed to operate the machine.

#### 12.2.1 System Self-calibration

Attention: Before conducting system self-calibration, select DYN mode on size input screen to accurately input the three basic sizes of the wheel to be calibrated.

1. Press [F1] to enter system self-calibration procedure.

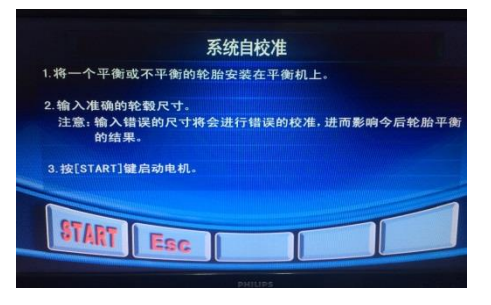

System calibration: step I

2. Press "START" to start measuring. When the screen displays "100" "ADD", the 100g lead block taken with the machine should be applied at the 12 o'clock position at inner side of the wheel and then operate according to prompts on the screen.

| 1.按标示的重量在轮毂内缘<br>打上铅块。                            | 系统自校准的相应位置 |   |      |   |
|---------------------------------------------------|------------|---|------|---|
| 2.将铅块指向12点钟方向。<br>3.按[0K]键确认。<br>4.按[START]键启动电机。 | 100 g      | Ħ | 100g |   |
| START Esc                                         |            |   |      | ] |
|                                                   | PHILIPS    |   |      |   |

System calibration: step II

3. Press "START" to start measuring. When the display panel displays "ADD""100", move the 100g lead block at inner side to outer side of the wheel and then operate according to the prompts on the screen.

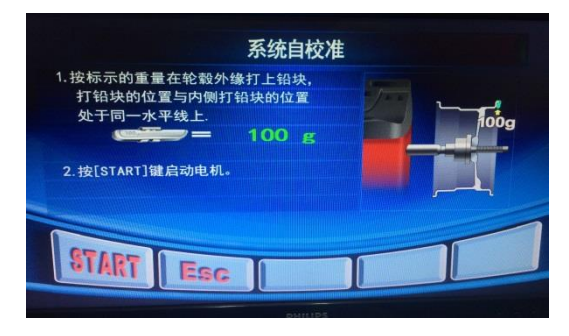

System calibration: step III

4. Press the "START" key to start measuring, and then the display panel will display "OK".

7. Press [START] to start measuring and check the result.

#### | 20 |

| Item      | Result                                           |
|-----------|--------------------------------------------------|
| Values    | Display "00" 100" and allow an error of $\pm 4g$ |
| displayed |                                                  |
| Phase     | All inside or outside indicator lights are on,   |
|           | and the allowable deviation of the 100g lead     |
|           | block right below the shaft is $\pm 4^{\circ}$   |

→ System self-calibration ends

**1** When the computer board or pressure sensor is replaced, the system self-calibration must be

redone.

## 12.2.2 Self-calibration with Automatic Internal Measuring Scale

 Ensure the internal measuring scale is at initial position, press [F2] to enter the internal measuring scale calibration interface and then operate according to the prompts.

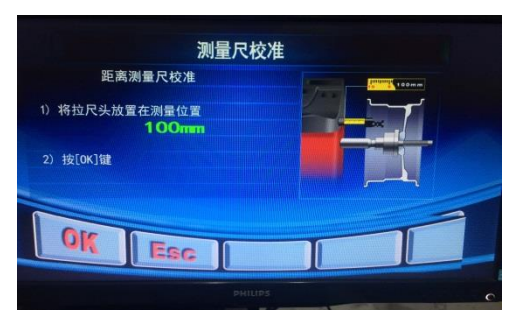

Calibration of internal measuring scale: step I

 Pull the measuring scale to 100mm, press the [OK] key to confirm, and the display panel displays "CAL""215", and then operate according to the prompts.

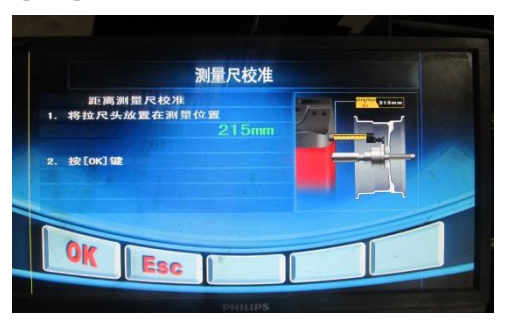

Calibration of internal measuring scale: step II Pull the measuring scale to 215mm, swing the head

of the scale so that the upper end of the scale head touches the inner side of wheel, and then press [OK] to confirm.

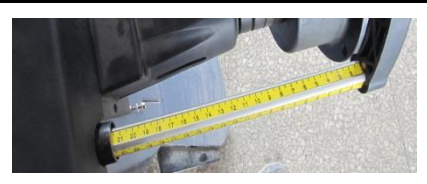

Pull the measuring scale to 21.5cm

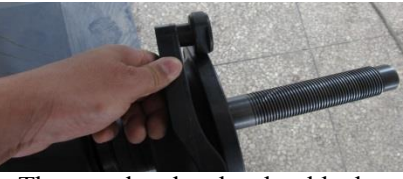

The scale head should be pressed on exterior eaves of the matcher

4. With regard to the calibration of diameter measuring scale, use 15in tyre for the setting of rim diameter and then operate according to the prompts on screen, and then click [OK] to confirm.

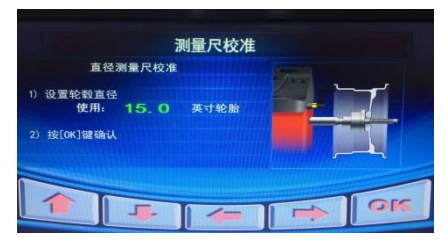

Calibration of internal measuring scale: step III

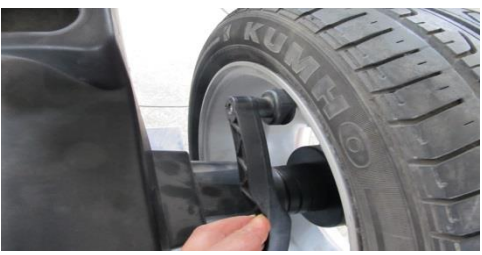

**.** ..

Pull the scale head at the third step of the internal measuring scale

|               | 测量尺校准         |  |
|---------------|---------------|--|
| 直径测量          | 尺校准           |  |
| 设置轮毂直径<br>使用: | <b>C</b> FTRE |  |
| 按[0K]键确认      |               |  |
|               |               |  |

Calibration of internal measuring scale: step IV

## 12.2.3 Self-calibration with Automatic External Measuring Scale

1. Ensure the external measuring scale is at initial position, press [F3] to enter the external measuring

scale calibration interface and then operate according to the prompts.

| 测量尺校                                                   | 准  |
|--------------------------------------------------------|----|
| 宽度测量尺校准                                                |    |
| 1) 将拉尺头放置在测量位置<br>———————————————————————————————————— |    |
| 2) 按[0K]鍵                                              |    |
|                                                        |    |
| OK Esc                                                 |    |
| PHILIP                                                 | 25 |

Calibration of external measuring scale: step I

2. Put the head of the external measuring scale on surface of the matcher, and then click [OK] to confirm.

| 测量尺校准          |     |
|----------------|-----|
| 宽度测量尺校准        | 200 |
| 1) 将拉尺头放置在测量位置 |     |
| 2)按[OK]键       |     |
|                |     |
|                |     |

Calibration of external measuring

scale: step II 3. Put the external measuring scale calibrator between the matcher and external measuring scale head and

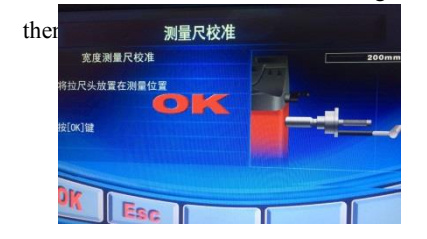

Calibration of external measuring scale: step III

LView the result. It means calibration success if OK

## appears.

#### 12.3 Self-inspection

- 1. On the size input screen, press [F3] to enter the self-inspection interface.
- 2. Test the data of pressure sensor.
- 3. Test the data of internal and external measuring scale potentiometer.
- 4. Test the backpack stroke switch.

 $ilde{ extsf{l}}$  The self-inspection program tests the position sensor

and pressure sensor, potentiometer and stroke switch.

#### 12.4 Pressure Sensor Structure and Adjustment

- 1. Loosen nut 2, 3, 4 and 5.
- 2. Then loosen the nut 1 and unscrew the vertical rod.
- 3. Take out the sensor and check it or replace the pressure sensor.
- 4. Place the long line of sensor on the vertical bar, the short line on the horizontal bar, with the positive poles of the two sensors facing down.
- 5. After combining the horizontal rod and the vertical rod, screw the vertical rod into the square deformed beam with a depth of 1 to 1.5 cm.
- 6. Visually check whether the main shaft is vertical to the cabinet, if not, adjust the 2 or 3 nuts.
- 7. Tighten the 4 nut a half turn with a wrench after tightening it by hand, then tighten the 5 nut firmly.
- 8. Tighten the 2 nut a half turn with a wrench after tightening it by hand, then tighten the 3 nut firmly.
- 9. After the installation, use a steel wire to connect the sensor connector for discharging.

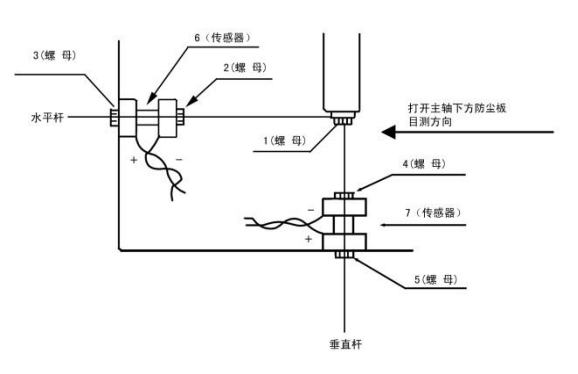

**L**Be sure to stop the machine before repairing the pressure sensor. Do not disassemble the sensor when the machine is turned on, otherwise, the computer board will be burnt out. While the fatigue test is required after maintenance.

**L**Mount a 15" or more tyre on the machine, connect the computer board pins 1 and 8 to enable the machine run automatically, after continuously running of 15 minutes or so, turn off the power for about 30 minutes, then re-turn it on, and repeat the fatigue test more than 5 times.

#### 12.5 Belt Tension Adjustment

- 1. Remove the cover.
- Loosen the motor screws, move the motor till the belt tensioning is properly, and press the belt with force to lower it about 4mm.
- 3. Tighten the motor screws and put the cover on.

#### 12.6 Fuse Replacement

 $\mathbb{I}$ Mount the two fuses on the power board and ensure

they could be removed from the fuse holder. Once damaged, replace with the same size.

| Function            | Technical Specifications |
|---------------------|--------------------------|
| Rim width           | 1.5"-12"                 |
| Rim diameter        | 12"-24"                  |
| Max. wheel diameter | 800mm                    |
| Max. wheel weight   | 65kg                     |
| Max. wheel weight   | 65kg                     |

2. Waste materials that pollute water must be disposed of in accordance with existing regulations.

#### 13.3.2 H-820B Disassembly and Accessories

- 1. Disconnect the H-820B power supply and unplug the power supply cable.
- 2. Disassemble the H-820B and classify according to the materials and deal with in accordance with the relevant provisions in force.
- 14. Technical Parameters

#### 14.1 H-820B

| Function               | Technical Specifications   |  |
|------------------------|----------------------------|--|
| Motor speed            | 910rpm 50HZ                |  |
| Measurement resolution | ±1g                        |  |
| Noise level            | <70db                      |  |
| Power                  | 0.25Kw                     |  |
| Voltage                | Refer to voltage specified |  |
|                        | on the nameplate           |  |
| Level of protection    | IP22                       |  |

#### 14.2 Scope of Application

## 13. Shutdown

#### **13.1 Temporary Shutdown**

When not in use for a long time

Disconnect the circuit connection

#### 13.2 Place Change

- Upon the transfer of H-820B, the documents attached at the time of supply shall be transmitted to the other party in full.
- The H-820B is transported only in the form of original packing or same packing.
- Disconnect the electrical connection
- Note the instructions for the first startup and debugging
- ▶ H-820B is bolted to the supporting plate again.

## 13.3 Waste Removal and Scrap Disposal

#### 13.3.1 Water Pollutants

- □ Lubricants, grease and lipid-containing waste (such as filters) are substances that pollute water.
- 1. It is prohibited to pour pollutants into drainage pipes.